# PROCESSUS DE COMMANDE EN LIGNE ET CRÉATION DU COMPTE CLIENT

*Remarque : Veillez à avoir votre lecteur de carte bancaire avec vous.* 

**1ère étape** : Rendez-vous sur le site <u>www.psio.com</u> et cliquez sur l'onglet 'Boutique'.

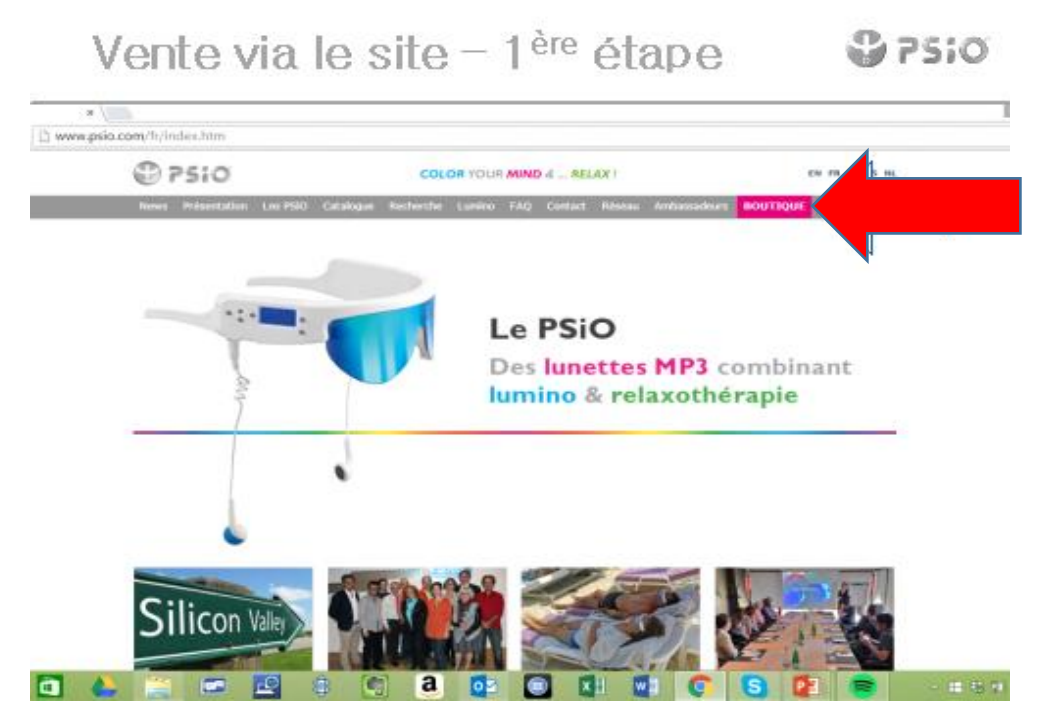

2ème étape : Insérez l'identifiant de votre ambassadeur et sélectionnez le pays de livraison.

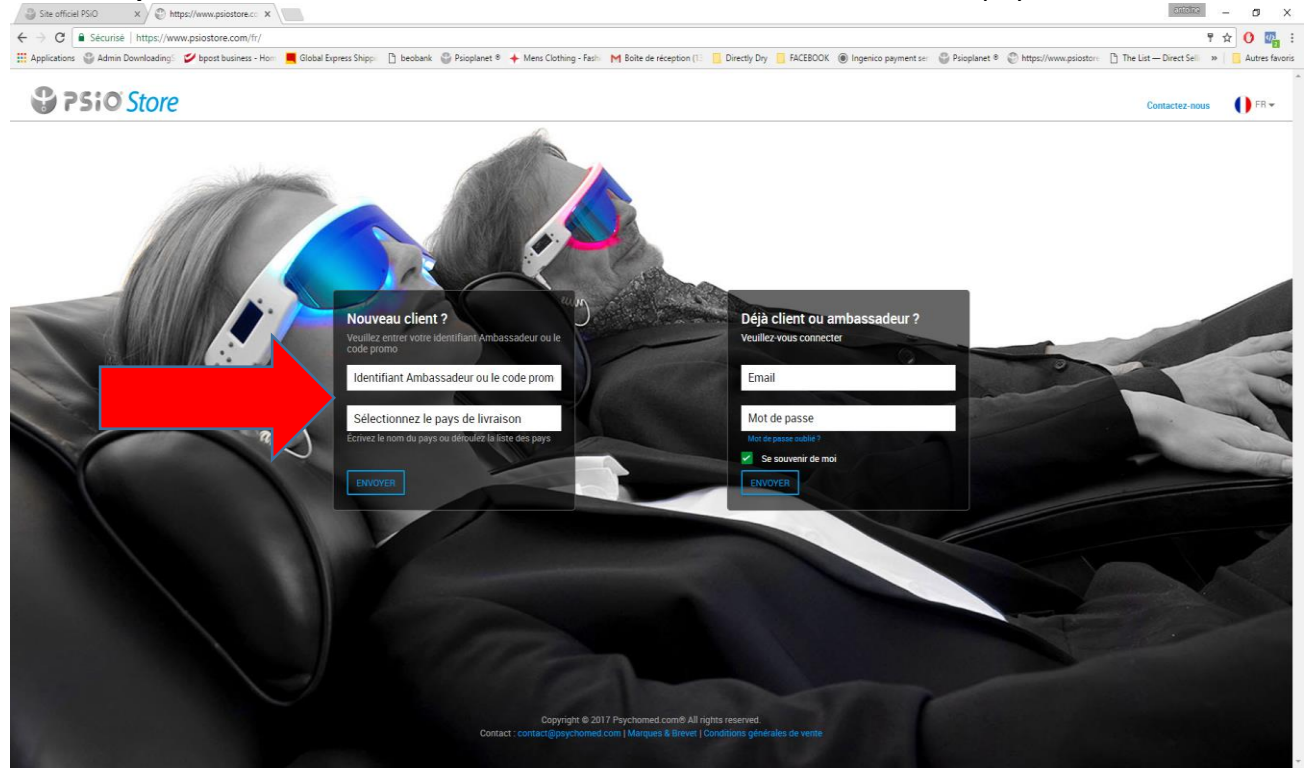

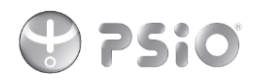

**3ème étape :** Deux possibilités s'offrent à vous, soit vous n'avez jamais acheté de psio (page 2 à page 5 de ce document) ou alors vous avez déjà acheté un psio (page 6 à page 7).

# Si vous n'avez jamais acheté de psio

- Il vous suffit de cliquer sur une des offres proposées sur la page ci-dessous (flèches rouges) ou d'ouvrir le catalogue des offres en cliquant sur le bouton « LES OFFRES ».

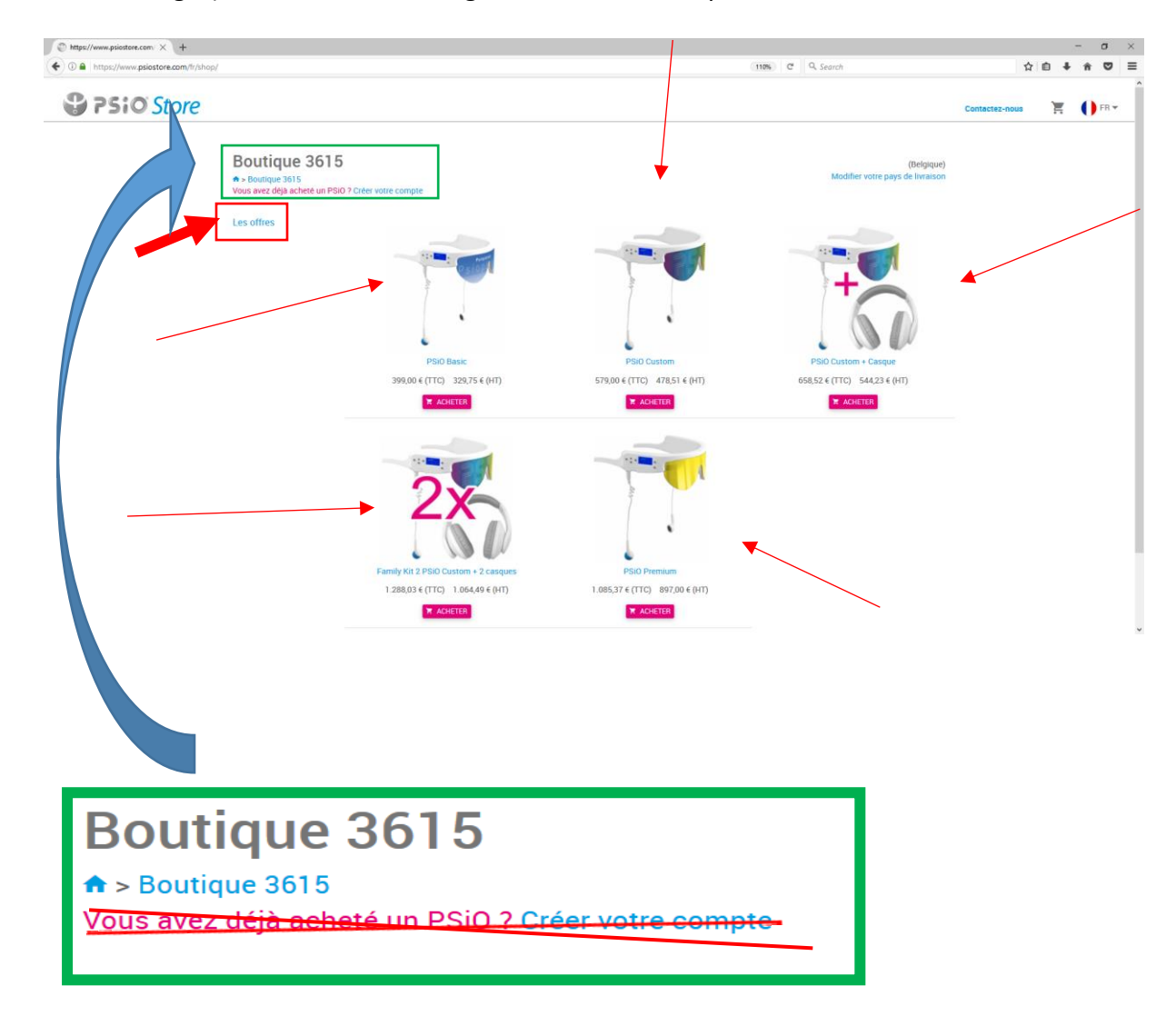

La partie de l'écran ci-dessus ne vous concerne pas car vous n'avez JAMAIS ACHETE DE PSIO.

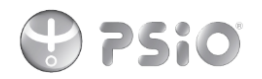

4<sup>ème</sup> étape : sélection du produit et commande

 Sélectionnez par exemple le psio Basic en cliquant sur sa photo et une nouvelle page s'ouvrira ou vous pourrez voir tous les détails du produit : prix, contenu, programmes...

Il vous suffit désormais de cliquer sur le bouton « AJOUTER AU PANIER ».

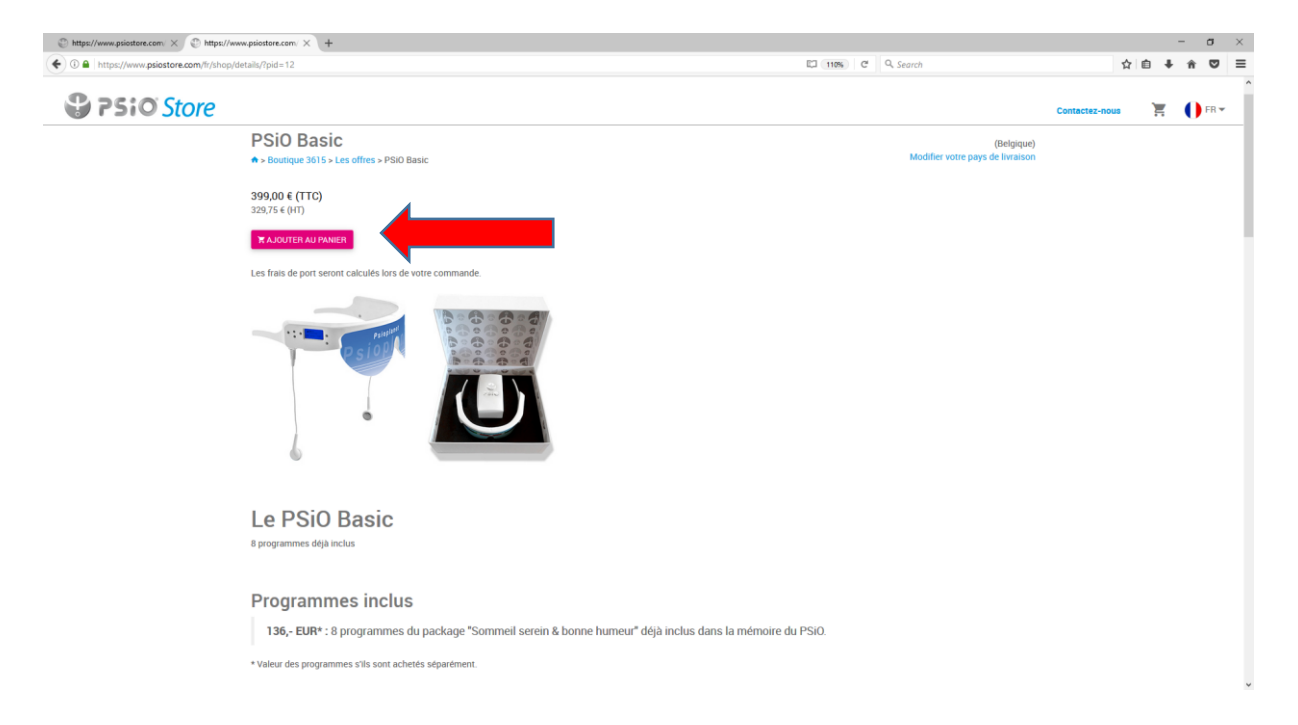

- Votre panier s'ouvre sur la même page au-dessus à droite et vous voyez apparaitre le prix final.

Cliquez sur le bouton « commander » dans votre panier.

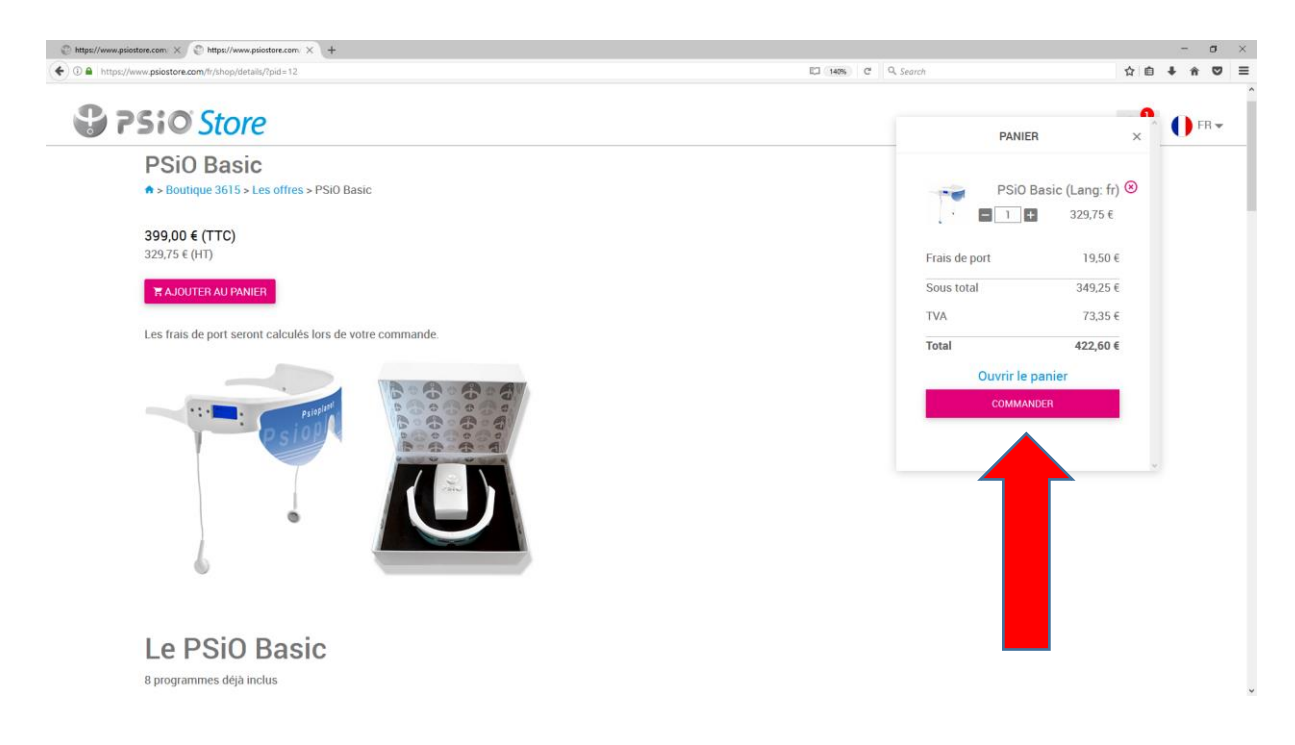

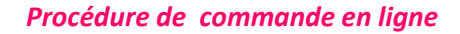

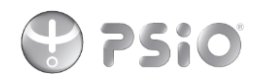

-

# Étape 5 : Création compte client

| DEMANUSCET TOUTES YOS DONNIESS   |                                     |
|----------------------------------|-------------------------------------|
| REMIPLISSEZ TOUTES VOS DONNEES ! | Finalement, CLIQUEZ SUR « SAUVER ». |

| Basto Store         |                      |                                     |                                             |               | <b>— —</b>  |
|---------------------|----------------------|-------------------------------------|---------------------------------------------|---------------|-------------|
|                     |                      |                                     |                                             | Contactez-nou | 15 📮 🕕 FR 🕈 |
| Mot de passe*       |                      |                                     |                                             |               |             |
| Confirmez votre m   | ot de p              |                                     |                                             |               |             |
| Adresse de factura  | ion* Numéro          | Rue                                 |                                             |               |             |
|                     | Code postal          | Ville                               | Région                                      | Belgique      |             |
| Adresse de livraiso | n 🗌 Même adresse que | e facturation                       |                                             |               |             |
| Contact de livraiso | Entreprise           |                                     |                                             |               |             |
|                     | Prénom               |                                     | Nom                                         |               |             |
| Adresse de livraiso | n Numéro             | Rue                                 |                                             |               |             |
|                     | Code postal          | Ville                               | Région                                      | Belgique      |             |
| Téléphone de livrai | son                  |                                     |                                             |               |             |
| SAUVER ANNU         | LEB                  |                                     |                                             |               |             |
|                     |                      |                                     |                                             |               |             |
|                     |                      | Convright © 2017 Developme          | d com@ All rights reserved                  |               |             |
|                     | Conta                | act : contact@psychomed.com   Marqu | es & Brevet   Conditions générales de vente |               |             |

- Vérifiez que vous ayez sélectionné le bon produit et que vos informations soient correctes

| 🕲 https://www.psiostore.com 🗙 🕲 https://www.psiostore.com X + |                  | -       | ٥ | × |
|---------------------------------------------------------------|------------------|---------|---|---|
| O A https://www.psiostore.com/fr/shop/checkout/               | 130% C Q. Search | ☆ 自 ♣ 徻 |   | Ξ |

| Programmes MP                                                                                                    |                                                                                          |                                  |               | Contactez-nous | U Déconnexion ● FR -                           |
|----------------------------------------------------------------------------------------------------|------------------------------------------------------------------------------------------|----------------------------------|---------------|----------------|------------------------------------------------|
| <ul> <li>PS:O Store</li> <li>Build and a start of the store</li> <li>Mon pre</li> <li>Mon compte</li> <li>Mon compte</li> <li>Mon compte</li> <li>Build and a store</li> <li>Programmes MP3</li> <li>Devenir ambassadeur</li> <li>Mon pre</li> <li>Vérifie</li> </ul> | Boutique<br>♣ > Boutique 3615 > Caisse<br>Mon panier                                     |                                  |               |                | (Belgique)<br>Modifier votre pays de livraison |
| s b                                                                                                    |                                                                                          | PSiO Basic (Lang: fr)            | Frais de port |                | 19,50€                                         |
| Mon compte +                                                                                                    |                                                                                          | - 1 +<br>329.75 f                | Sous total    |                | 349,25€                                        |
| 📜 Boutique                                                                                                    |                                                                                          | 8                                | TVA           |                | 73,35€                                         |
| Programmes MP3                                                                                                    | Vérifier mes informations                                                                |                                  | Total         |                | 422,60 €                                       |
| 🛱 Devenir ambassadeur 🕂                                                                                                    | Procession Procession Buttique • Programmes MP3 • Programmes MP3 • Devenir ambassadeur + |                                  |               |                | Mettre à jour mes informations                 |
|                                                                                                    |                                                                                          | Nom                              |               |                | mette a joar nies mornadons                    |
|                                                                                                    |                                                                                          | Identifiant ambassadeur          |               |                |                                                |
|                                                                                                    |                                                                                          | Entreprise                       |               |                |                                                |
|                                                                                                    |                                                                                          | Numero de l'VA intracommunautair | e             |                |                                                |
|                                                                                                    |                                                                                          | Adresse de lactulation           |               |                |                                                |
|                                                                                                    |                                                                                          |                                  |               |                |                                                |
|                                                                                                    |                                                                                          | Téléphone                        |               |                |                                                |

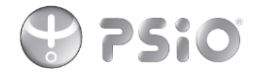

### **Etape 6 : Paiement**

 Choisissez votre méthode de paiement et ensuite, cliquez sur le bouton « ACCEDER AU PAIEMENT »

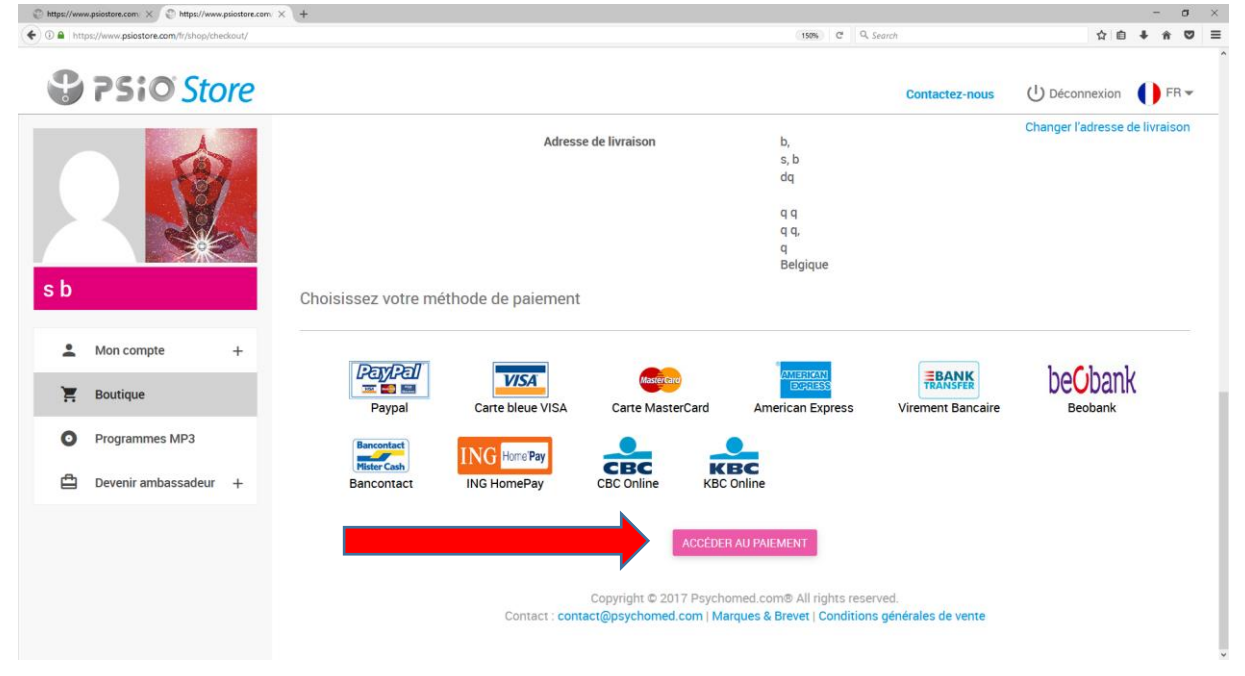

## - Confirmez votre commande en effectuant le paiement

| D      Ingenico e-Commerce Selutions SP (BE) https://secure.ogone.com/ncol | /prod/orderstandard_utf8.asp                                                                                              | ( 1675                                                                                                    | C Q. Search         | 合自 | + 1 | <br>≡ |
|----------------------------------------------------------------------------|----------------------------------------------------------------------------------------------------|----------------------------------------------------------------------------------------------------|---------------------|----|-----|-------|
| P510                                                                       |                                                                                                    |                                                                                                    |                     |    |     | Ŷ     |
| Paiement                                                                   |                                                                                                    |                                                                                                    |                     |    |     |       |
| Boutique > Caisse > Paiement                                               |                                                                                                    |                                                                                                    |                     |    |     |       |
|                                                                            | Numéro de commande :<br>Total à payer :<br>Bénéficiaire :                                                                 | 14955487398460<br>0.00 EUR<br>Psiostore                                                                    |                     |    |     |       |
|                                                                            | Titulaire de la carte* :<br>Numéro de la carte* :<br>Date d'expiration (mm/aaaa)* :<br>Code de vérification de la carte : | ·····································                                                                      |                     |    |     |       |
|                                                                            | Un * indique les c                                                                                                    | hamps obligatoires<br>e mon paiement                                                                       |                     |    |     |       |
| Verified by Atos<br>VISA Worldline                                         | A propos de Ingenico (Protec<br>Informati<br>Retour                                                                       | sécurisé par<br><b>Dico</b><br>etayments<br>ction de la vie privée (Sécurité)<br>ons légales<br>Annulation | powered by Symantee |    |     |       |

# Merci de votre commande.

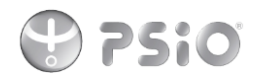

#### Etape 3 : Déjà acheté un psio

Si vous **avez déjà acheté un psio** via une foire, un salon ou alors votre ambassadeur vous a revendu un nouveau psio...

- CLIQUEZ SUR : « VOUS AVEZ DEJA ACHETE UN PSIO ? CRÉER VOTRE COMPTE ».

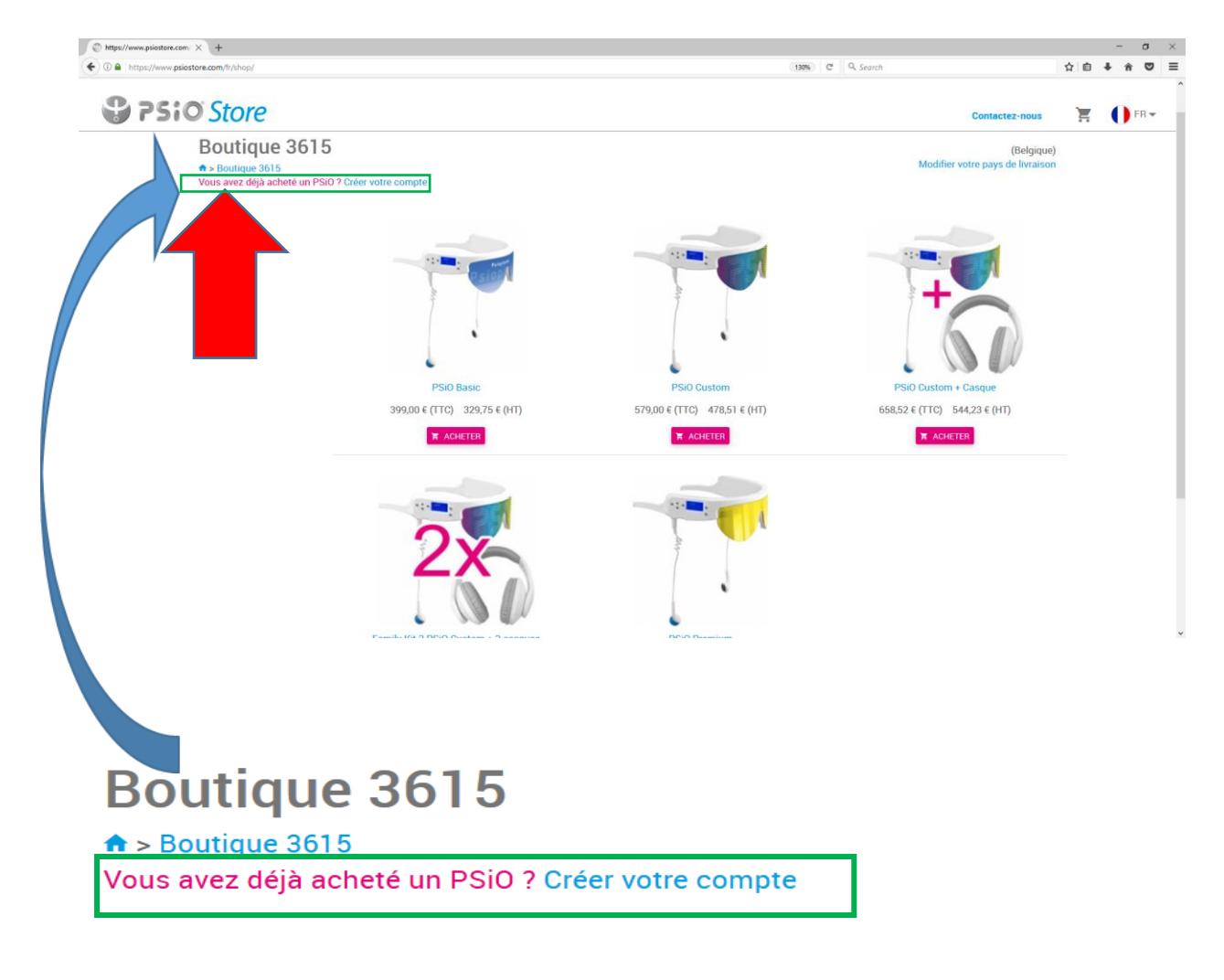

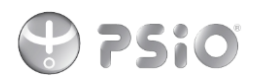

### 4<sup>ème</sup> étape : Création compte client

REMPLISSEZ TOUTES VOS DONNEES ! Pour les personnes qui ont déjà acheté un psio, un numéro de série vous sera demandé. Finalement, CLIQUEZ SUR « SAUVER ».

| tps://www.psiostore.com/ × +                                  |                              |               |                        |                               |            |                |    |              | 2 |
|---------------------------------------------------------------|------------------------------|---------------|------------------------|-------------------------------|------------|----------------|----|--------------|---|
| https://www.psiostore.com/fr/users/registration/?already_cust | tomer=1                      |               |                        | (130%) (                      | C Q Search |                | ☆自 | <b>∔</b> ∩ ( |   |
| <b>PSiO</b> Store                                             |                              |               |                        |                               |            | Contactez-nous | Ì  | <b>F</b> R   | Ŧ |
| Mot de passe*                                                 |                              |               |                        |                               |            |                |    |              |   |
| Confirmez votre mot de p                                      |                              |               |                        |                               |            |                |    |              |   |
| Adresse de facturation*                                       | Numéro                       |               | Rue                    |                               |            |                |    |              |   |
|                                                               | Code postal                  | Ville         |                        | Région                        | Belgique   |                |    |              |   |
| Adresse de livraison                                          | Même adresse que facturation |               |                        |                               |            |                |    |              |   |
| Contact de livraison                                          | Entreprise                   |               |                        |                               |            |                |    |              |   |
|                                                               | Prénom                       |               |                        | Nom                           |            |                |    |              |   |
| Adresse de livraison                                          | Numéro                       |               | Rue                    |                               |            |                |    |              |   |
|                                                               | Code postal                  | Ville         |                        | Région                        | Belgique   |                |    |              |   |
| Téléphone de livraison                                        |                              |               |                        |                               |            |                |    |              |   |
| SAUVER ANNULER                                                |                              |               |                        |                               |            |                |    |              |   |
|                                                               |                              |               |                        |                               |            |                |    |              |   |
|                                                               | Cop                          | vright © 2017 | 7 Psychomed.com® All I | rights reserved.              |            |                |    |              |   |
|                                                               | Contact : contact@           | psychomed.c   | om   Marques & Brevet  | Conditions générales de vente |            |                |    |              |   |
|                                                               |                              |               |                        |                               |            |                |    |              |   |
|                                                               |                              |               |                        |                               |            |                |    |              |   |
|                                                               |                              |               |                        |                               |            |                |    |              |   |
|                                                               |                              |               |                        |                               |            |                |    |              |   |

#### 5<sup>ème</sup> étape : sélection produit(s) et/ou accessoire(s)

 Vous pouvez désormais vous rendre dans votre boutique client et y commander les accessoires (chose que vous ne pouviez pas faire si vous n'aviez jamais acheté de psio) ou alors commander un nouveau psio (voir page 3 à page 5 pour la commande)

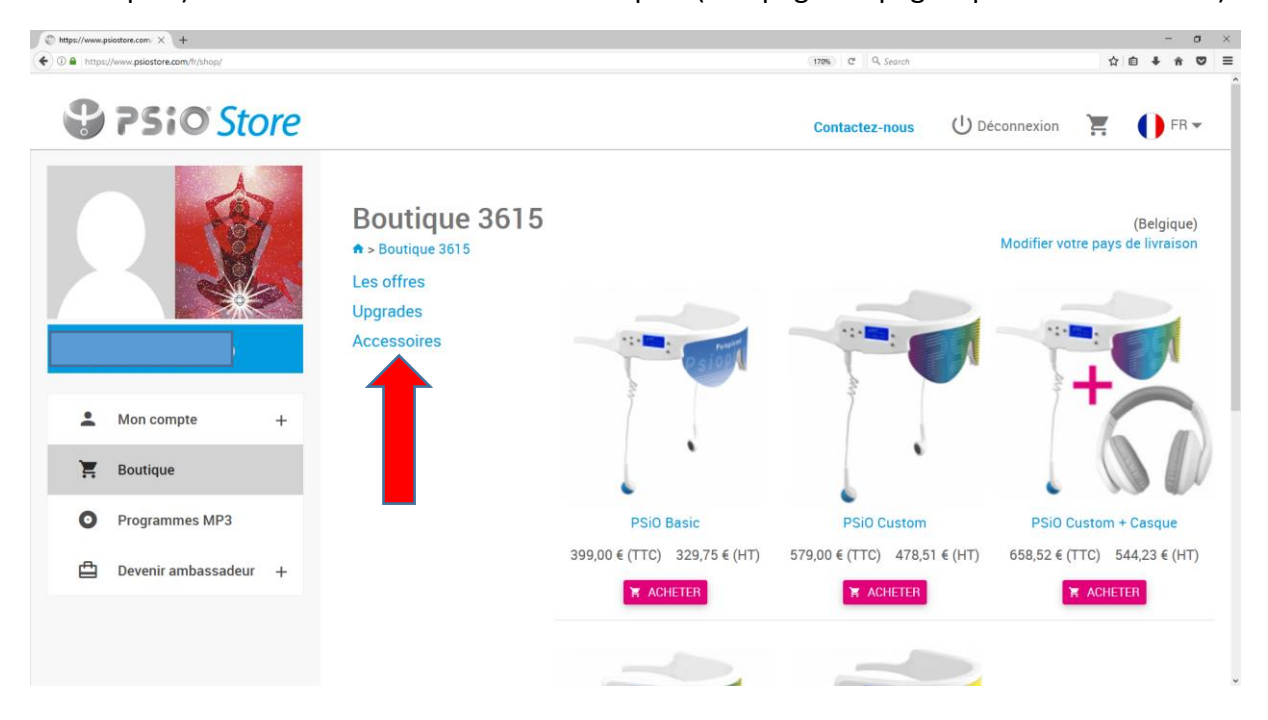